B6FH-D426-01 Z0-01

# **Fujitsu Workstation CELSIUS**

CELSIUS W5012

# BIOS セットアップメニュー 一覧

Intel、インテル、Intel ロゴ、Intel Coreは、アメリカ合衆国および / またはその他の国における Intel Corporation の商標です。

その他の各製品名は、各社の商標、または登録商標です。 その他の各製品は、各社の著作物です。 その他のすべての商標は、それぞれの所有者に帰属します。

Copyright Fujitsu Limited 2023

## BIOSセットアップメニュー詳細

BIOS セットアップのメニューについて説明しています。 BIOS セットアップのメニューは次のとおりです。

| メニュー   |         | 説明                                                |
|--------|---------|---------------------------------------------------|
| 情報     | (→P.2)  | BIOSやワークステーション本体についての情報が表示されます。                   |
| システム   | (→P.3)  | 日時や言語を設定します。                                      |
| 詳細     | (→P.3)  | CPUや内蔵デバイス、周辺機器などを設定します。<br>また、イベントログに関する設定を行います。 |
| セキュリティ | (→P.7)  | パスワードなどのセキュリティ機能を設定します。                           |
| 電源管理   | (→P.9)  | 停電復旧時の動作や、Wake on LAN機能などを設定します。                  |
| MEBx   | (→P.10) | ME BIOS Extensionを設定します。                          |
| 起動     | (→P.10) | 起動時の動作について設定します。                                  |
| 終了     | (→P.10) | 設定値の保存や読み込み、BIOSセットアップの終了などを行います。                 |

#### 修重要

▶ BIOSセットアップの仕様は、改善のために予告なく変更することがあります。 あらかじめご了承ください。

#### P POINT

▶ ユーザー用パスワードでBIOSセットアップを起動すると、設定変更のできる項目が制限されます。制限された項目はグレーに表示されます。 ユーザー用パスワードでBIOSセットアップを起動した場合に変更できる項目は次のとおりです。

| メニュー   |                   | 設定項目         |
|--------|-------------------|--------------|
| システム   | システム時刻            |              |
|        | システム日付            |              |
|        | 言語 (Language)     |              |
|        | ポインティングデバイスサポー    | -            |
| 詳細     | CPU設定             | Turbo Mode   |
|        |                   | Intel(R) GNA |
|        | System Management | FAN制御        |
| セキュリティ | ユーザー用パスワード設定      |              |
| 終了     | 変更を保存して終了する       |              |
|        | 変更を保存せずに終了する      |              |
|        | 変更を保存する           |              |
|        | 変更を保存して電源を切る      |              |

### 情報メニュー

BIOSやワークステーション本体についての情報が表示されます。設定を変更することはできません。

| 設定項目                                               | 備考                                                                       |
|----------------------------------------------------|--------------------------------------------------------------------------|
| 型名                                                 |                                                                          |
| 製造番号                                               |                                                                          |
| BIOS版数                                             |                                                                          |
| ベースボード製品                                           |                                                                          |
| ベースボード製造番号                                         |                                                                          |
| カスタムメイド番号                                          |                                                                          |
| UEFI仕様版数                                           |                                                                          |
| アクセスレベル                                            | BIOSセットアップを管理者用パスワードで起動した場合<br>は「管理者」、ユーザー用パスワードで起動した場合は<br>「ユーザー」と表示される |
| CPUタイプ                                             |                                                                          |
| 全メモリ容量/動作周波数                                       |                                                                          |
| DIMM1 / CHA4                                       |                                                                          |
| DIMM2 / CHA2                                       |                                                                          |
| DIMM3 / CHB3                                       |                                                                          |
| DIMM4 / CHB1                                       |                                                                          |
| MACアドレス                                            |                                                                          |
| パススルー MAC アドレス                                     |                                                                          |
| LAN [n] MACアドレス                                    |                                                                          |
| UUID                                               |                                                                          |
| Open Source Software License<br>Information        |                                                                          |
| Copyright Fujitsu Client Computing<br>Limited YYYY | 著作権表示                                                                    |

## システムメニュー

#### □選択肢 ■初期値

| 設定項目                                                                                                    | 備考                                                                                                    |
|----------------------------------------------------------------------------------------------------|----------------------------------------------------------------------------------------------------|
| システム時刻<br>00:00:00~23:59:59                                                                                                    | ・【Tab】キー/【Enter】キー …右の項目に移動<br>・【Shift】+【Tab】キー …左の項目に移動<br>・数字キーで入力                                                               |
| システム日付<br>2000/01/01~2099/12/31                                                                                                    | <ul> <li>【Tab】キー/【Enter】キー…右の項目に移動</li> <li>【Shift】+【Tab】キー…左の項目に移動</li> <li>数字キーで入力</li> <li>Windowsでは、OSが自動的に変更する場合あり</li> </ul> |
| 言語 (Language)<br>□English (US) ■日本語 (JP)                                                                                                    |                                                                                                    |
| <ul> <li>キーボードレイアウト</li> <li>英語</li> <li>フランス語</li> <li>ブラジル語</li> <li>オランダ語</li> <li>ドイツ語</li> <li>イタリア語</li> <li>スウェーデン語</li> <li>デンマーク語</li> <li>フィンランド語</li> <li>ノルウェー語</li> <li>ロシア語</li> <li>日本語</li> <li>□韓国語</li> <li>□中国語</li> </ul> | BIOSパスワードを設定している場合は設定不可                                                                                                    |
| ポインティングデバイスサポート<br>□使用しない ■使用する                                                                                                    |                                                                                                    |

## 詳細メニュー

| 設定項目                              | 備考                                                                                       |
|-----------------------------------|------------------------------------------------------------------------------------------|
| 起動設定                              |                                                                                          |
| 強制ネットワーク起動<br>■使用しない □使用する        |                                                                                          |
| ネットワーク起動<br>□使用しない ■使用する          |                                                                                          |
| IPV4環境でのネットワーク起動<br>□使用しない ■使用する  | 下記の項目が次のように設定されているときに設定可能<br>◆「ネットワーク起動」が「使用する」<br>※注3                                   |
| IPv4 HTTP Support<br>■使用しない □使用する | 下記の項目が次のように設定されているときに設定可能<br>◆「ネットワーク起動」が「使用する」<br>※注1                                   |
| IPV6環境でのネットワーク起動<br>□使用しない ■使用する  | 下記の項目が次のように設定されているときに設定可能<br>◆「ネットワーク起動」が「使用する」<br>※注3                                   |
| IPv6 HTTP Support<br>■使用しない □使用する | 下記の項目が次のように設定されているときに設定可能<br>◆「ネットワーク起動」が「使用する」<br>※注1                                   |
| 起動エラー時の動作<br>□起動を続ける<br>■キー押下まで待つ | ※注2                                                                                      |
| キーボードエラー検出<br>□使用しない ■使用する        |                                                                                          |
| ドライブ設定                            |                                                                                          |
| SMART診断<br>□使用しない ■使用する           |                                                                                          |
| VMDコントローラー<br>■使用しない □使用する        | ※注1                                                                                      |
| NVMeデバイスリマップ機能<br>■使用しない □使用する    | <ul> <li>下記の項目が次のように設定されているときに設定可能</li> <li>●「VMDコントローラー」が「使用する」</li> <li>※注1</li> </ul> |
| SATA デバイスリマップ機能<br>■使用しない □使用する   | 下記の項目が次のように設定されているときに設定可能<br>◆「VMDコントローラー」が「使用する」<br>※注1                                 |

| 備考                                                     |
|--------------------------------------------------------|
| 接続されているデバイス名、およびディスク容量(接続<br>されているデバイスがストレージの場合)が表示される |
| 接続されているデバイス名、およびディスク容量(接続<br>されているデバイスがストレージの場合)が表示される |
| 接続されているデバイス名、およびディスク容量(接続<br>されているデバイスがストレージの場合)が表示される |
| ※注1                                                    |
| 接続されているデバイス名、およびディスク容量(接続<br>されているデバイスがストレージの場合)が表示される |
| ※注1                                                    |
| 接続されているデバイス名、およびディスク容量(接続<br>されているデバイスがストレージの場合)が表示される |
| ※注1                                                    |
| 接続されているデバイス名、およびディスク容量(接続<br>されているデバイスがストレージの場合)が表示される |
| ※注1                                                    |
| 接続されているデバイス名、およびディスク容量(接続<br>されているデバイスがストレージの場合)が表示される |
| ※注1                                                    |
| 接続されているデバイス名、およびディスク容量(接続<br>されているデバイスがストレージの場合)が表示される |
| ※注1                                                    |
|                                                        |
| シリアルコネクタ搭載機種のみ表示                                       |
|                                                        |
| Windowsログオン後は前回終了時の状態になる                               |
|                                                        |

| 設定項目 |                                                                                 | 備考                                                                                                    |
|------|---------------------------------------------------------------------------------|----------------------------------------------------------------------------------------------------|
| ディ   | ィスプレイ設定                                                                         |                                                                                                    |
|      | プライマリディスプレイ<br>■自動<br>□内蔵ビデオ<br>□PCI Express for Graphics (PEG)<br>□PCI Express | グラフィックスカード搭載時に設定可能                                                                                                    |
|      | 内蔵ビデオ<br>■自動 □使用しない<br>□使用する                                                    | グラフィックスカード搭載時に設定可能                                                                                                    |
| その   | D他の内蔵デバイス設定                                                                     |                                                                                                    |
|      | Audioコントローラー<br>□使用しない ■使用する                                                    |                                                                                                    |
|      | 内蔵LANデバイス<br>□使用しない ■使用する                                                       |                                                                                                    |
| CPU  | J設定                                                                             |                                                                                                    |
|      | HTテクノロジー<br>□使用しない ■使用する                                                        | 対応CPU搭載時に設定可能                                                                                                    |
|      | Turbo Mode<br>□使用しない ■使用する                                                      | ・対応CPU搭載時に設定可能<br>※注1                                                                                                    |
|      | Virtualization Technology<br>□使用しない ■使用する                                       |                                                                                                    |
|      | Intel(R) VT-d<br>□使用しない ■使用する                                                   | 下記の項目が次のように設定されているときに設定可能 <ul> <li>「Virtualization Technology」が「使用する」</li> </ul>                                                                                                    |
|      | Intel(R) TXT<br>□使用しない ■使用する                                                    | <ul> <li>Secured-core PCモデルの初期値は「使用する」、</li> <li>Secured-core PC非対応モデルの初期値は「使用しない」</li> <li>下記の項目が次のように設定されているときに設定可能 </li> <li>「Intel(R) VT-d」が「使用する」</li> <li>「セキュリティチップ」が「使用する」</li> </ul> |
|      | Intel(R) GNA<br>□使用しない ■使用する                                                    | 対応CPU搭載時に設定可能                                                                                                    |
|      | C States<br>□使用しない ■使用する                                                        | ※注1                                                                                                    |
|      | Package C State Limit                                                           | ※注1                                                                                                    |

| 設定項目                   | 備考 |
|------------------------|----|
| USB設定                  |    |
| USBポート<br>□使用しない ■使用する |    |
| 前面<br>□使用しない ■使用する     |    |
| USB C<br>□使用しない ■使用する  |    |
| 左上<br>□使用しない ■使用する     |    |
| 左下<br>□使用しない ■使用する     |    |
| 右上<br>□使用しない ■使用する     |    |
| 右下<br>□使用しない ■使用する     |    |
| 背面<br>□使用しない ■使用する     |    |
| 左上<br>□使用しない ■使用する     |    |
| 左下<br>□使用しない ■使用する     |    |
| 上中央<br>□使用しない ■使用する    |    |
| 下中央<br>□使用しない ■使用する    |    |
| 右上<br>□使用しない ■使用する     |    |
| 右下<br>□使用しない ■使用する     |    |
| 拡張USBポート               |    |
| □使用しない<br>■使用する        |    |
| 内部                     |    |
|                        |    |

| 設定項目 |       |                                | 備考                      |
|------|-------|--------------------------------|-------------------------|
| 各種設定 |       | Ē                              |                         |
|      | MA    | C アドレスパススルー<br>■使用しない □使用する    |                         |
|      | モダ    | ダンスタンバイサポート<br>■使用しない □使用する    | Secured-core PC モデルのみ表示 |
| Inte | el(R) | Management Engine設定            |                         |
|      | ME    | 版数                             |                         |
|      | US    | 3プロビジョニング<br>■使用しない □使用する      |                         |
|      | Inte  | el(R) ME設定のクリア<br>■使用しない □使用する |                         |
| Sys  | tem   | Management                     |                         |
|      | ]     | ノトローラー                         |                         |
|      | ファ    | ァームウェア版数                       |                         |
|      | Fea   | ture Level                     |                         |
|      | FAI   | N制御<br>■Enhanced □自動 □Full     | ※注1                     |
|      | 温周    |                                |                         |
|      |       | CPU                            | 温度センサー(CPU)の現在の状態       |
|      |       | Ambient                        | 温度センサー(Ambient)の現在の状態   |
|      |       | Core                           | 温度センサー(Core)の現在の状態      |
|      |       | PHC                            | 温度センサー(PCH)の現在の状態       |
|      |       | Mem                            | 温度センサー(Mem)の現在の状態       |
|      |       | GFX                            | 温度センサー(GFX)の現在の状態       |
|      |       | SSD1                           | 温度センサー(SSD1)の現在の状態      |
|      |       | SSD2                           | 温度センサー(SSD2)の現在の状態      |
|      |       | GFX2                           | 温度センサー(GFX2)の現在の状態      |
|      |       | CPU2                           | 温度センサー(CPU2)の現在の状態      |

|                                              |         | 設定項目                             | 備考                                                                                                    |
|----------------------------------------------|---------|----------------------------------|----------------------------------------------------------------------------------------------------|
|                                              | FAN     |                                  |                                                                                                    |
|                                              |         | CPU                              | CPUファンの現在の状態                                                                                                    |
|                                              |         | SYS1                             | システムファンの現在の状態                                                                                                    |
|                                              |         | SYS2                             | システムファンの現在の状態                                                                                                    |
|                                              |         | PSU                              | ・Platium電源搭載機種のみ表示<br>・電源ファンの現在の状態                                                                                                |
| イ^                                           | (ン)     | トログ設定                            |                                                                                                    |
|                                              | 11      | ベントログ領域の状態                       |                                                                                                    |
|                                              | 11      | ベントログ内容の状態                       |                                                                                                    |
|                                              | イ/<br>ン | ベントログの表示<br>> Enter              | ⇔『製品ガイド(共通編)』の「2章 BIOS」―「イベントロ<br>グを確認する」を参照                                                                                      |
|                                              | イ′<br>[ | ベントログ<br>□保存しない ■保存する            |                                                                                                    |
|                                              | イ′<br>[ | ベントログの消去<br>■いいえ<br>□次回起動時に消去します | 下記の項目が次のように設定されているときに設定可能<br>◆「イベントログ」が「保存する」<br>⇔『製品ガイド(共通編)』の「2章 BIOS」―「イベントロ<br>グを消去する」を参照                                     |
|                                              | イ/<br>【 | ヾントログフル<br>■何もしない<br>〕すぐに消去する    | 下記の項目が次のように設定されているときに設定可能<br>◆「イベントログ」が「保存する」                                                                                     |
|                                              | ECC     | こメモリエラー記録<br>□使用する<br>■使用しない     | ※注1                                                                                                    |
| Intel(R) Ethernet Connection (17)<br>I219-LM |         | Ethernet Connection (17)<br>I    | <ul> <li>・オンボードLANデバイスのオプションROMに関するサブメニュー</li> <li>・下記の項目が次のように設定されているときに設定可能</li> <li>・「ネットワーク起動」が「使用する」</li> <li>※注1</li> </ul> |

| ■初期値 |
|------|
|      |

| 設定項目                               | 備考                                   |
|------------------------------------|--------------------------------------|
| DFCI管理                             |                                      |
| Zero-touch UEFI Management         |                                      |
| Opt In<br>>Enter                   | ・「Opt Out」を実行すると表示される<br>・実行すると再起動する |
| Opt Out<br>>Enter                  | ・「Opt In」を実行すると表示される<br>・実行すると再起動する  |
| Subject                            |                                      |
| Thumbprint                         |                                      |
| DFCIデバイス設定                         |                                      |
| DFCI 無線 LAN<br>■使用しない □使用する        |                                      |
| DFCI Bluetooth(R)<br>■使用しない □使用する  |                                      |
| DFCI内蔵LANデバイス<br>■使用しない □使用する      |                                      |
| DFCI Audio コントローラー<br>■使用しない □使用する |                                      |
| DFCI HTテクノロジー<br>■使用しない □使用する      |                                      |
| DFCI VTD<br>■使用しない □使用する           |                                      |
| DFCI SDカードスロット<br>■使用しない □使用する     |                                      |

注1:本設定は初期値のまま変更せずにお使いください。

注2:本設定を「起動を続ける」に設定しても、エラーメッセージは表示され、イベントログにも記録されます。

注3: ネットワークサーバーから起動するためには、「Wired for Management Baseline Version 2.0」に準拠した インストレーションサーバーシステムが必要となります。

## セキュリティメニュー

#### □選択肢 ■初期値

| 設定項目                                           | 備考                                                                                                    |
|------------------------------------------------|----------------------------------------------------------------------------------------------------|
| 管理者用パスワード                                      | 設定状況を表示                                                                                                    |
| ユーザー用パスワード                                     | 設定状況を表示                                                                                                    |
| 管理者用パスワード設定<br>>Enter                          | ⇔『製品ガイド(共通編)』の「2章 BIOS」―「BIOSのパス<br>ワード機能を使う」を参照                                                                                                    |
| ユーザー用パスワード設定<br>>Enter                         | ➡『製品ガイド(共通編)』の「2章 BIOS」―「BIOSのパス<br>ワード機能を使う」を参照                                                                                                    |
| ユーザー用パスワード文字数<br>3~32(初期値:4)                   | ・「管理者用パスワード」設定時に設定可能<br>・ユーザー用パスワードの設定可能文字数 (3~32)を設定                                                                                                    |
| 起動時のパスワード<br>●使用しない<br>□最初のみ<br>□毎回            | <ul> <li>・「管理者用パスワード」設定時に設定可能</li> <li>・使用しない…本ワークステーションの起動時に、パス<br/>ワード入力の要求なし</li> <li>・最初のみ…本ワークステーションの電源を入れたとき<br/>にのみ、パスワード入力を要求</li> <li>・毎回…本ワークステーションの起動時ごとに、パス<br/>ワード入力を要求</li> <li>⇒『製品ガイド(共通編)』の「2章 BIOS」一「BIOSのパス<br/>ワード機能を使う」を参照</li> </ul>           |
| 自動ウェイクアップ時<br>■使用しない □使用する                     | <ul> <li>LAN/タイマーなどによる自動ウェイクアップ時のパス<br/>ワード要求有無を設定</li> <li>下記の項目が次のように設定されているときに設定可能</li> <li>「起動時のパスワード」が「最初のみ」または「毎回」</li> <li>使用しない…自動ウェイクアップ時での起動時に、パ<br/>スワード入力を要求なし</li> <li>使用する…自動ウェイクアップ時での起動時に、パス<br/>ワード入力の要求</li> <li>ハードディスクパスワードの入力スキップは不可</li> </ul> |
| 取外し可能なディスクからの起動制限<br>■使用しない □使用する              | <ul> <li>「管理者用パスワード」設定時に設定可能</li> <li>使用しない…全てのユーザーが取外し可能なディスクから起動可能</li> <li>使用する…管理者だけが取外し可能なディスクから起動可能</li> </ul>                                                                                                    |
| システムファームウェア更新機能<br>□使用しない ■使用する<br>□使用する(制限付き) | ※注1                                                                                                    |
| デバイスファームウェア更新機能<br>■使用する<br>□使用する(制限付き)        |                                                                                                    |

|         | 設定項目                             | 備考                                                                                                    |
|---------|----------------------------------|----------------------------------------------------------------------------------------------------|
| 起重<br>[ | カメニュー<br>□使用しない ■使用する<br>□毎回表示する |                                                                                                    |
| シフ<br>  | ステムファームウェアロールバック<br>■使用しない □使用する |                                                                                                    |
| -۱      | -ドディスクセキュリティ                     |                                                                                                    |
|         | ドライブn                            | ・搭載されているドライブごとに表示される<br>・設定状況を表示                                                                                                    |
|         | ユーザーパスワード設定<br>>Enter            | 電源投入直後にBIOSセットアップを起動した場合に設定<br>可能<br>⇔『製品ガイド (共通編)』の「2章 BIOS」―「BIOSのパス<br>ワード機能を使う」を参照                                                                                                    |
|         | 起動時のパスワード入力<br>□使用しない ■使用する      | <ul> <li>・ハードディスクユーザーパスワード設定時に設定可能</li> <li>・再起動時は、本設定に関係なくパスワード入力の要求なし(M.2フラッシュメモリディスク(NVMe)を除く)</li> <li>・使用しない…本ワークステーション起動時に、ハードディスクパスワード入力の要求なし</li> <li>・使用する…本ワークステーション起動時に、ハードディスクパスワード入力を要求</li> <li>⇒『製品ガイド(共通編)』の「2章 BIOS」ー「BIOSのパスワード機能を使う」を参照</li> </ul> |
| 所有      | 有者情報                             |                                                                                                    |
|         | 所有者情報                            | 設定状況を表示                                                                                                    |
|         | 所有者情報設定<br>>Enter                |                                                                                                    |
| TPN     | A(セキュリティチップ)設定                   |                                                                                                    |
|         | セキュリティチップデバイス<br>TPM 2.0 (IFX)   |                                                                                                    |
|         | ファームウェア版数                        |                                                                                                    |
|         | ベンダー                             |                                                                                                    |
|         | セキュリティチップ<br>□使用しない ■使用する        | 設定変更は再起動後に有効                                                                                                    |
|         | TPM状態の変更内容<br>■変更しない □クリアする      | 下記の項目が次のように設定されているときに設定可能<br>◆「セキュリティチップ」が「使用する」<br>⇔『製品ガイド(共通編)』の「2章 BIOS」―「セキュリ<br>ティチップの設定を変更する」を参照                                                                                                    |

|    | 設定項目                              | 備考                                                                                                    |
|----|-----------------------------------|----------------------------------------------------------------------------------------------------|
|    | ハッシュアルゴリズム設定                      |                                                                                                    |
|    | SHA-384 サポート<br>■使用しない □使用する      | <ul> <li>・チップセット内蔵のセキュリティ機能(Intel(R) PTT)使用時設定可能</li> <li>・下記の項目が次のように設定されているときに設定可能 <li>「セキュリティチップ」が「使用する」</li> </li></ul> |
| セキ | - ュアブート設定                         |                                                                                                    |
|    | セキュアブート                           | ・設定状態を表示<br>・「セキュアブート機能」が「使用する」時は「有効」、<br>「使用しない」時は「無効」と表示される                                                               |
|    | 署名情報の保護                           | <ul> <li>・設定状態を表示</li> <li>・「無効(セットアップモード)」または「有効(ユーザー<br/>モード)」と表示される</li> </ul>                                           |
|    | 署名情報の状態                           | ・設定状態を表示<br>・「標準」または「カスタム」と表示される                                                                                            |
|    | セキュアブート機能<br>□使用しない ■使用する         |                                                                                                    |
|    | 署名情報設定<br>■標準 □カスタム               |                                                                                                    |
|    | 署名情報の管理                           |                                                                                                    |
|    | 署名情報の初期化<br>□使用しない ■使用する          | 下記の項目が次のように設定されているときに設定可能<br>◆「署名情報設定」が「カスタム」                                                                               |
|    | 署名情報の初期化                          | 下記の項目が次のように設定されているときに表示/設<br>定可能<br>◆「署名情報設定」が「カスタム」<br>◆「署名情報の初期化」が「使用する」                                                  |
| -  | 署名情報の削除                           | <ul> <li>下記の項目が次のように設定されているときに表示/設定可能</li> <li>◆「署名情報設定」が「カスタム」</li> <li>◆「署名情報の初期化」が「使用しない」</li> </ul>                     |
|    | キーの保存                             | 下記の項目が次のように設定されているときに設定可能<br>◆「署名情報設定」が「カスタム」                                                                               |
| Ī  | Device Guard Ready                |                                                                                                    |
|    | 3rd-party UEFI CA<br>□使用しない ■使用する | 下記の項目が次のように設定されているときに設定可能<br>◆「署名情報設定」が「カスタム」                                                                               |
|    | Restore DB defaults               | 下記の項目が次のように設定されているときに設定可能<br>◆「署名情報設定」が「カスタム」                                                                               |

| 設定項目                      | 備考                                            |
|---------------------------|-----------------------------------------------|
| Secure Boot variable      |                                               |
| Platform Key(PK)          |                                               |
| Details                   | 下記の項目が次のように設定されているときに設定可能<br>◆「署名情報設定」が「カスタム」 |
| Export                    | 下記の項目が次のように設定されているときに設定可能<br>◆「署名情報設定」が「カスタム」 |
| Update                    | 下記の項目が次のように設定されているときに設定可能<br>◆「署名情報設定」が「カスタム」 |
| Delete                    | 下記の項目が次のように設定されているときに設定可能<br>◆「署名情報設定」が「カスタム」 |
| Key Exchange Key(KEK)     |                                               |
| Details                   | 下記の項目が次のように設定されているときに設定可能<br>◆「署名情報設定」が「カスタム」 |
| Export                    | 下記の項目が次のように設定されているときに設定可能<br>◆「署名情報設定」が「カスタム」 |
| Update                    | 下記の項目が次のように設定されているときに設定可能<br>◆「署名情報設定」が「カスタム」 |
| Append                    | 下記の項目が次のように設定されているときに設定可能<br>◆「署名情報設定」が「カスタム」 |
| Delete                    | 下記の項目が次のように設定されているときに設定可能<br>◆「署名情報設定」が「カスタム」 |
| Authorized Signatures(db) |                                               |
| Details                   | 下記の項目が次のように設定されているときに設定可能<br>◆「署名情報設定」が「カスタム」 |
| Export                    | 下記の項目が次のように設定されているときに設定可能<br>◆「署名情報設定」が「カスタム」 |
| Update                    | 下記の項目が次のように設定されているときに設定可能<br>◆「署名情報設定」が「カスタム」 |
| Append                    | 下記の項目が次のように設定されているときに設定可能<br>◆「署名情報設定」が「カスタム」 |
| Delete                    | 下記の項目が次のように設定されているときに設定可能<br>◆「署名情報設定」が「カスタム」 |

| 設定項目                       | 備考                                            |
|----------------------------|-----------------------------------------------|
| Forbidden Signatures(dbx)  |                                               |
| Details                    | 下記の項目が次のように設定されているときに設定可能<br>◆「署名情報設定」が「カスタム」 |
| Export                     | 下記の項目が次のように設定されているときに設定可能<br>◆「署名情報設定」が「カスタム」 |
| Update                     | 下記の項目が次のように設定されているときに設定可能<br>◆「署名情報設定」が「カスタム」 |
| Append                     | 下記の項目が次のように設定されているときに設定可能<br>◆「署名情報設定」が「カスタム」 |
| Delete                     | 下記の項目が次のように設定されているときに設定可能<br>◆「署名情報設定」が「カスタム」 |
| Authorized TimeStamps(dbt) |                                               |
| Details                    | 下記の項目が次のように設定されているときに設定可能<br>◆「署名情報設定」が「カスタム」 |
| Export                     | 下記の項目が次のように設定されているときに設定可能<br>◆「署名情報設定」が「カスタム」 |
| Update                     | 下記の項目が次のように設定されているときに設定可能<br>◆「署名情報設定」が「カスタム」 |
| Append                     | 下記の項目が次のように設定されているときに設定可能<br>◆「署名情報設定」が「カスタム」 |
| Delete                     | 下記の項目が次のように設定されているときに設定可能<br>◆「署名情報設定」が「カスタム」 |
| OSRecivery Signatures(dbr) |                                               |
| Update                     | 下記の項目が次のように設定されているときに設定可能<br>◆「署名情報設定」が「カスタム」 |
| Append                     | 下記の項目が次のように設定されているときに設定可能<br>◆「署名情報設定」が「カスタム」 |

注1:「使用する(制限付き)」に設定したときは、Windows UpdateによるBIOS更新機能は利用できません。

#### 電源管理メニュー

| 設定項目                                                                      | 備考                                                                                                    |
|---------------------------------------------------------------------------|----------------------------------------------------------------------------------------------------|
| AC通電再開時の動作<br>■電源OFF<br>□電源ON<br>□自動                                      | <ul> <li>・設定変更は再起動後に有効</li> <li>・電源OFF…通電再開時に一瞬電源が入り、WoLなどを初期化。その後電源OFF。</li> <li>・自動…電源断発生時の状態による。</li> <li>起動中、スリープは「電源ON」</li> <li>シャットダウン、休止状態は「電源OFF」</li> <li>※注1</li> </ul> |
| 電源オフ時のUSB/PS2電源供給<br>■電源OFF □電源ON                                         | 設定変更は再起動後に有効                                                                                                    |
| USB Type-Cポートへの給電<br>■最大3A/15W<br>□最大1.5A/7.5W<br>□最大900mA/4.5W<br>□給電しない | 設定変更は再起動後に有効                                                                                                    |
| PC-ディスプレイ電源連動機能<br>□使用しない □電源ONのみ<br>■使用する                                | 設定変更は再起動後に有効                                                                                                    |
| LANによるウェイクアップ<br>■使用しない □使用する                                             | 設定変更は再起動後に有効<br>※注2<br>※注3<br>☆『製品ガイド(共通編)』の「2章 BIOS」一「Wake on<br>LANを有効にする」を参照                                                                                                    |
| 時刻による電源ON<br>■使用しない □使用する                                                 | 設定変更は再起動後に有効<br>※注2<br>※注3<br>※注5                                                                                                    |
| 時刻<br>HH:MM:SS                                                            | 下記の項目が次のように設定されているときに設定可能  ・「時刻による電源ON」が「使用する」                                                                                                    |
| 日付<br>0~31                                                                | 下記の項目が次のように設定されているときに設定可能 ・「時刻による電源ON」が「使用する」                                                                                                    |
| キーボードによるウェイクアップ<br>■使用しない □使用する<br>□専用キーのみ                                | 下記の項目が次のように設定されているときに設定可能 ・「電源オフ時のUSB/PS2電源供給」が「電源ON」                                                                                                    |

- 注1: UPSなどを使って通電再開時に電源を投入させたい場合は、「電源ON」に設定してください。ただし、 「電源ON」設定時に、本ワークステーションの電源切断状態からAC入力に瞬断が発生すると、本ワーク ステーションの電源が投入されることがあります。
- 注2:Windowsの高速スタートアップを無効にしてください。
- 注3:「AC通電再開時の動作」を「使用しない」に設定した場合、停電などのAC電源切断が発生すると、次に 本ワークステーションの電源を入れるまで本機能は使用できなくなります。
- 注4: 省電力状態(スリーブ状態)からレジューム(復帰)させることはできません。デバイスマネージャーでの設定が必要です。
- 注5:省電力状態(スリープ状態)からレジューム(復帰)させることはできません。タスクスケジューラまたはタスクでの設定が必要です。

#### MEBxメニュー

MEBxメニューについては、『製品ガイド (共通編)』の「2章 BIOS」—「ME BIOS Extension」をご覧ください。

#### 起動メニュー

#### □選択肢 ■初期値

|     | 設定項目                                                                                                    | 備考                                                                                                    |
|-----|----------------------------------------------------------------------------------------------------|----------------------------------------------------------------------------------------------------|
| 起動  | 動デバイス順位の初期化<br>■いいえ □はい                                                                                    |                                                                                                    |
| UEI | FI起動デバイス追加時の優先順位<br>□標準 □最上位 ■最下位                                                                          |                                                                                                    |
| 起動  | 動デバイスの優先順位                                                                                                 | OSを読み込むデバイスの優先順位を設定 <sup>※注1</sup><br>⇔『製品ガイド(共通編)』の「2章 BIOS」―「起動デバイ<br>スを変更する」を参照                                                                                             |
|     | Boot Optiovn #n                                                                                            | nは起動の順位を示す                                                                                                    |
|     | #1: Windows Boot Manager<br>([HDDデバイス名])<br>#2: UEFI: IPv4<br>[LAN デバイス名]<br>#3: UEFI: IPv6<br>[LAN デバイス名] | <ul> <li>カスタムメイドオプションおよびお使いの状況により、<br/>起動順位および起動順位の数は異なる</li> <li>「UEFI: [CD/DVDドライブ名]」は、UEFI起動可能なディ<br/>スクをセットしている場合に表示</li> <li>UEFIアプリケーションが、優先順位を変更することがあ<br/>る</li> </ul> |

注1: ネットワークサーバーから起動するためには、「Wired for Management Baseline Version 2.0」に準拠したインストレーションサーバーシステムが必要となります。

## 終了メニュー

| 設定項目         | 備考                                                                                                    |
|--------------|----------------------------------------------------------------------------------------------------|
| 変更を保存して終了する  |                                                                                                    |
| 変更を保存せずに終了する |                                                                                                    |
| 標準設定値を読み込む   | <ul> <li>次の項目は対象外</li> <li>システム時刻</li> <li>システム日付</li> <li>言語(Language)</li> <li>キーボードレイアウト</li> <li>管理者用パスワード</li> <li>ユーザー用パスワード</li> <li>ハードディスクパスワード</li> <li>・起動時のパスワード</li> <li>・起動時のパスワード</li> <li>・「所有者情報</li> <li>・セキュアブート機能</li> <li>・起動デバイスの優先順位</li> <li>・</li> <li>・</li></ul> |
| 変更前の値を読み込む   |                                                                                                    |
| 変更を保存する      |                                                                                                    |
| 変更を保存して電源を切る |                                                                                                    |